## 签名进行电子签名

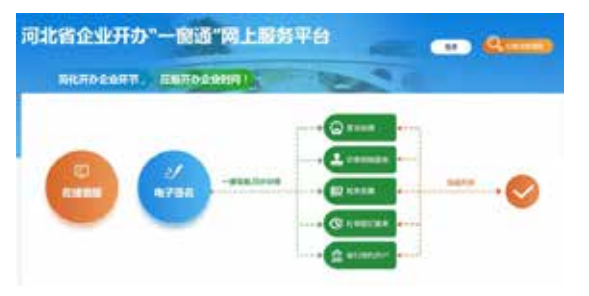

全部签名完毕后由代办人(填写资料如果为 股东则由股东账号登录)进入"办理进度跟踪" 提交资料。

# 需要注意的几个问题

### 1 经营范围

经营范围的填写需要点击选择经营范围,系 统会进入到经营范围填写页面,需要在条形框内 输入经营范围关键词进行选择,但需要注意的是 经营范围第一项应与主营行业相匹配,否则不能 进行下一步。

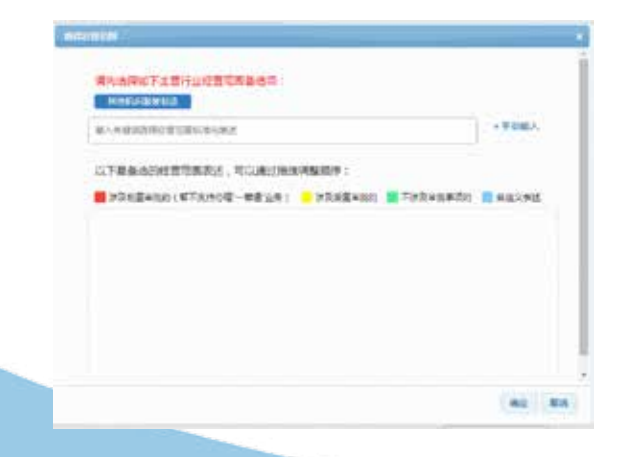

行标一定要选择正确,否则后面选择经营范 围的时候会无法选择;行标尽量不要选择其他类 2 企业住所

住所选择 XX 市后直接填写详细内容无需重 复填写

住所的规范描述: XX市XX区(XX路/街) XX小区(东区/西区)底商XX号 XX市XX区(XX路/街)XX小区(东区 /西区)XX楼XX单元XX室

XX市XX县(市、区)XX镇XX村XX

#### 3 企业类型的选择

믄

企业按照股东类型的不同分为以下几类 ◆股东为自然人的 一个人——自然人独资 多个人——自然人投资或控股 ◆股东为企业法人的 一个企业法人 股东均为自然人——自然人投资或控股的法 人独资 股东为法人企业——非自然人投资或控股的 法人独资 企业法人和自然人共同出资的——其他有限

责任公司

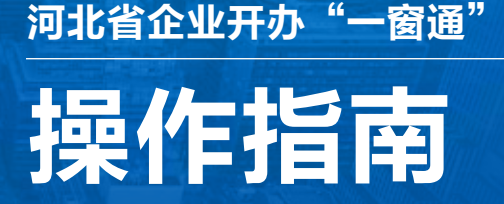

# 河 北 省 市 场 监 督 管 理 局 河北省政务服务管理办公室 印 制

2020年10月

企业开办"一窗通"网上服务平台具备电子 签名、网络互通、材料共享等功能,可以为企业 提供设立登记、公章刻制、涉税事项、社保服务、 银行开户的一体化集成服务。申请人只需在"一 窗通"系统上操作,便可完成企业设立登记、公 章刻制、涉税事项等多项业务。

## 特别注意

"一窗通"可以办理企业的类型为内资企业 的有限公司、股份有限公司、一人有限公司、个 人独资企业、合伙企业。

让我们开始吧~

1 前期准备的资料

01 实名认证 - CA 认证

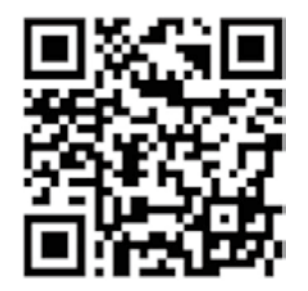

所有股东及代办人下载《证照签 APP》, 并做好用户注册,按步骤提示完成实名认证。

特别提醒,如果需要设立董事会或者监事会,则董事会成员、监事会成员都需要下载《证照签》 进行实名认证

下载证照签的目的是为了在资料上进行电子签字。

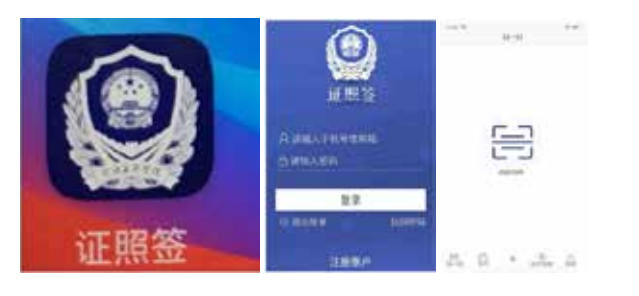

02 注册"一窗通"账号 相关人员(股东及代办人)都需要进行一窗 通的账号注册

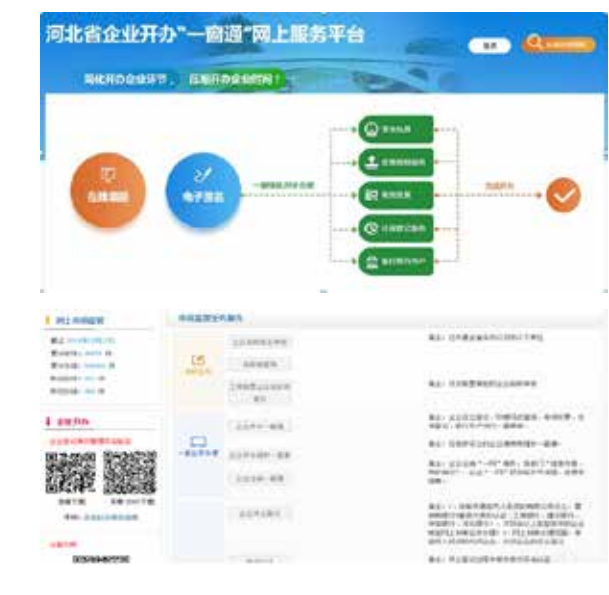

股东为自然人时如果已有自主申报系统账 号,则需直接登录,若没有,点击立即注册进行 身份注册(特别提醒,注册电话时建议留长期使 用的号码,便于后期账号丢失寻找密码)

如果股东为企业法人,则需要点击电子营业 执照登录,出现一个二维码,企业法人的法定代

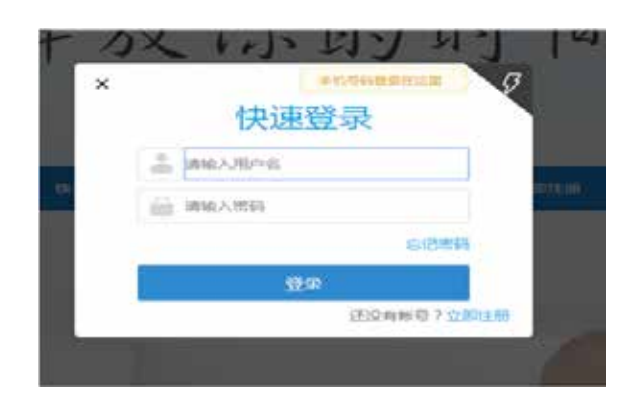

表人使用本人微信-小程序-电子营业执照-扫一 扫,即可以企业法人身份登录。

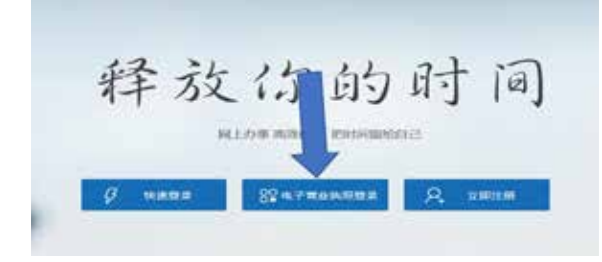

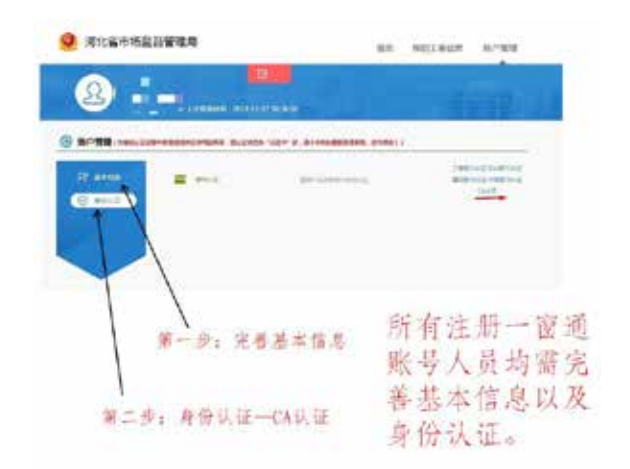

# 03 准备身份证照片电子版

相关人员:委托代理人、所有股东、执行董 事或董事、监事、联络员、财务负责人等

#### 2 填写资料

#### 01 填写资料

企业可以在名称自主申报中申报名称,也可 以在一窗通受理中选择无企业名称,直接进入名 称核准界面

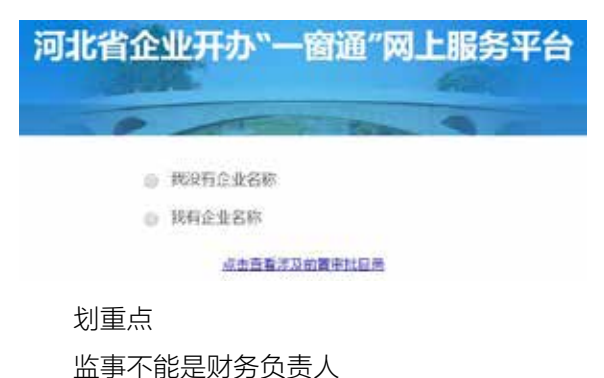

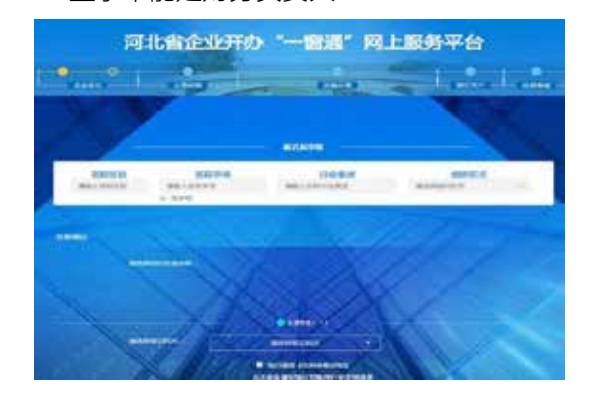

# 02 电子签名

填写完毕后进行签名环节,需要签名的所有 股东及代办人依次登录自己的一窗通账号—电子